Topic 21

## A Demonstrative Computer Session Using ADINA— Linear Analysis

Use of the computer program ADINA for finite element **Contents:** analysis, discussion of data preparation, program solution, and display of results Capabilities of ADINA Computer laboratory demonstration—Part I Linear analysis of a plate with a hole for the stress concentration factor Data input preparation and mesh generation Solution of the model Study and evaluation of results using plots of stresses, stress jumps, and pressure bands **Textbook:** Appendix **References:** The use of the ADINA program is described and sample solutions are given in Bathe, K. J., "Finite Elements in CAD - and ADINA," Nuclear Engineering and Design, to appear. ADINA, ADINAT, ADINA-IN, and ADINA-PLOT Users Manuals, ADINA Verification Manual, and ADINA Theory and Modeling Guide, ADINA Engineering, Inc., Watertown, MA 02172, U.S.A. Proceedings of the ADINA Conferences, (Bathe, K. J., ed.) **Computers & Structures** 13, 5-6, 1981 17, 5-6, 1983

21, 1-2, 1985

21

**References:** (continued)

The use of pressure band plots to evaluate meshes is discussed in

Sussman, T., and K. J. Bathe, "Studies of Finite Element Procedures— Stress Band Plots and the Evaluation of Finite Element Meshes," *Engineering Computations*, to appear.

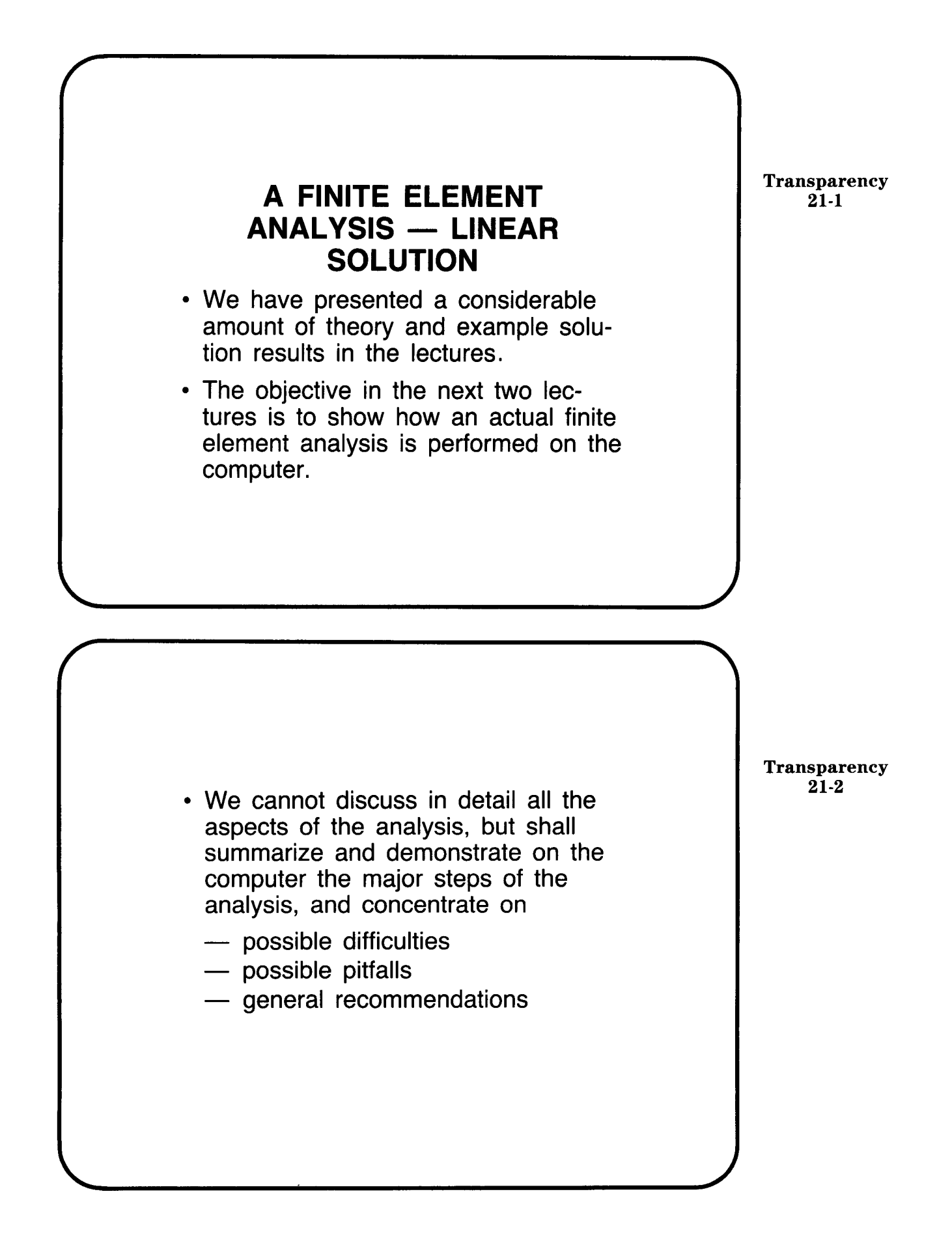

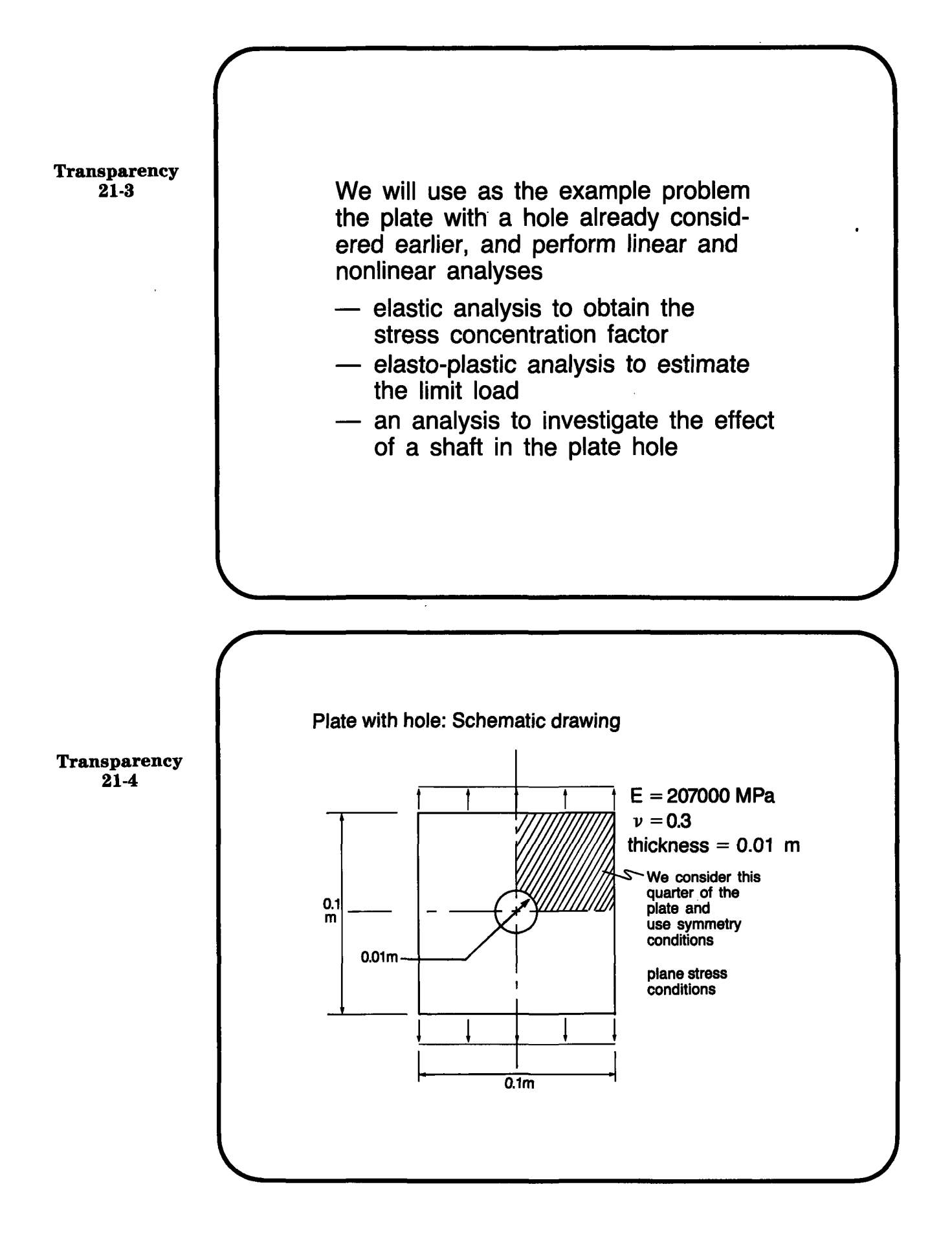

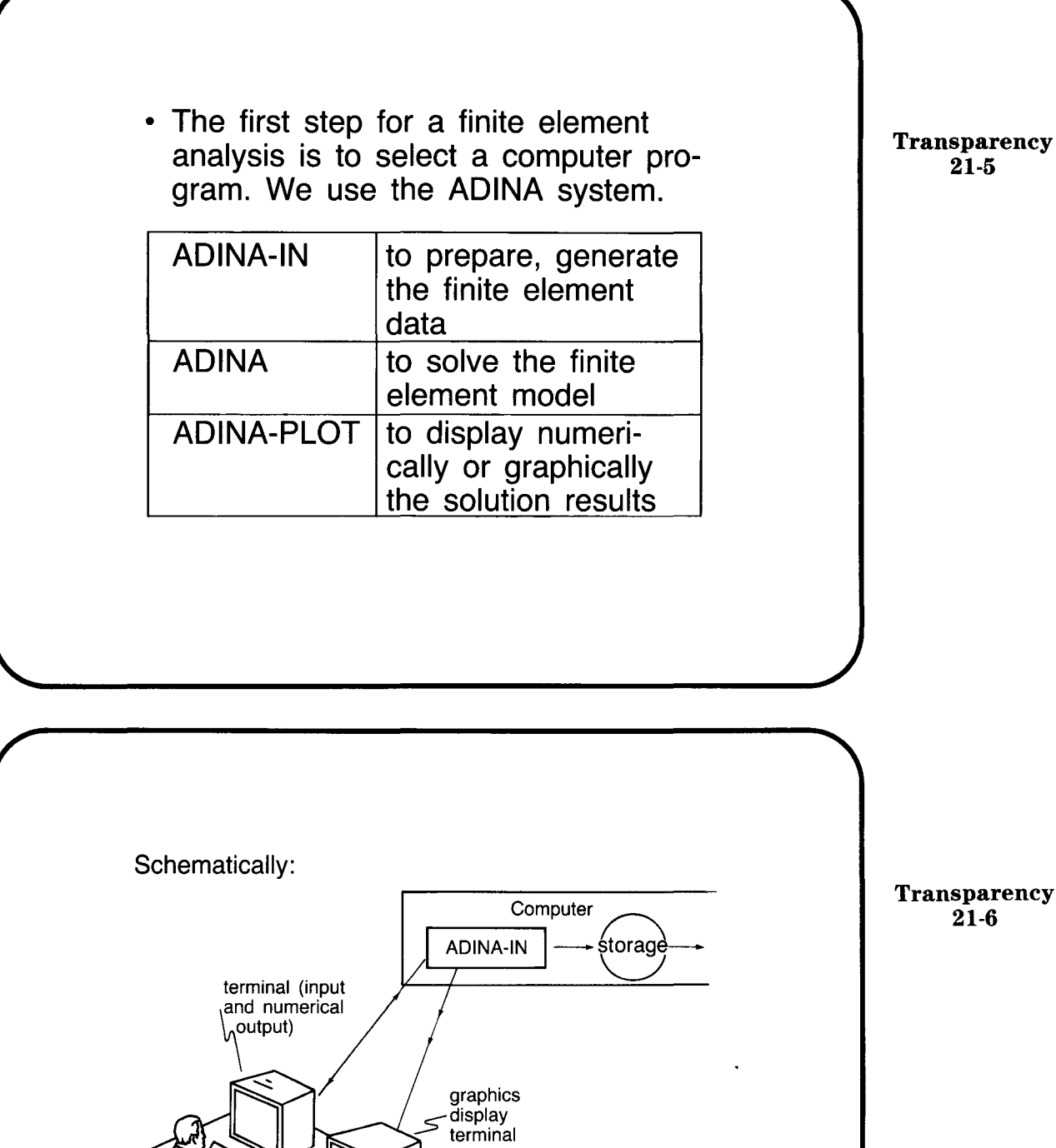

田

User work-station

Transparency 21-6

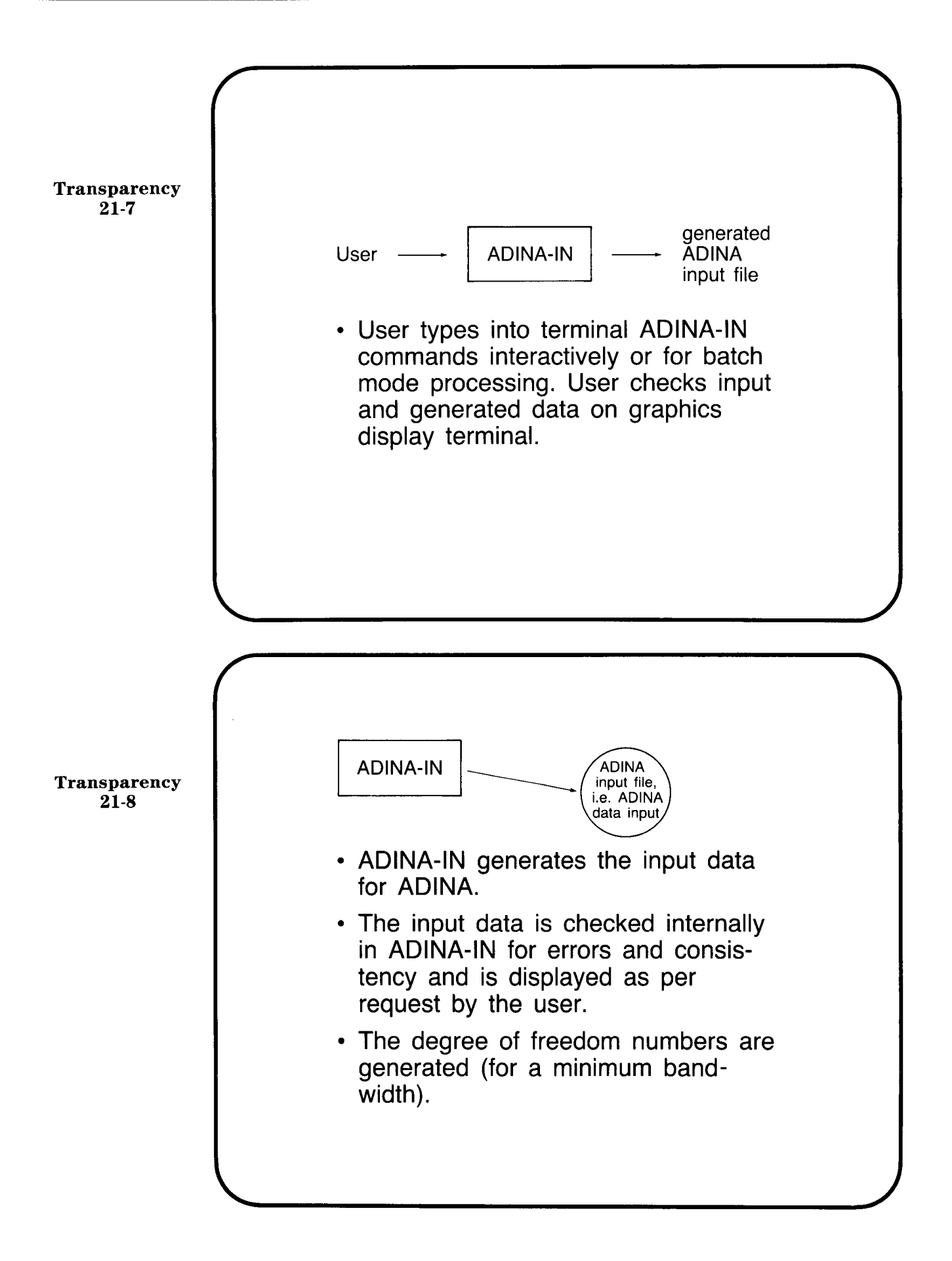

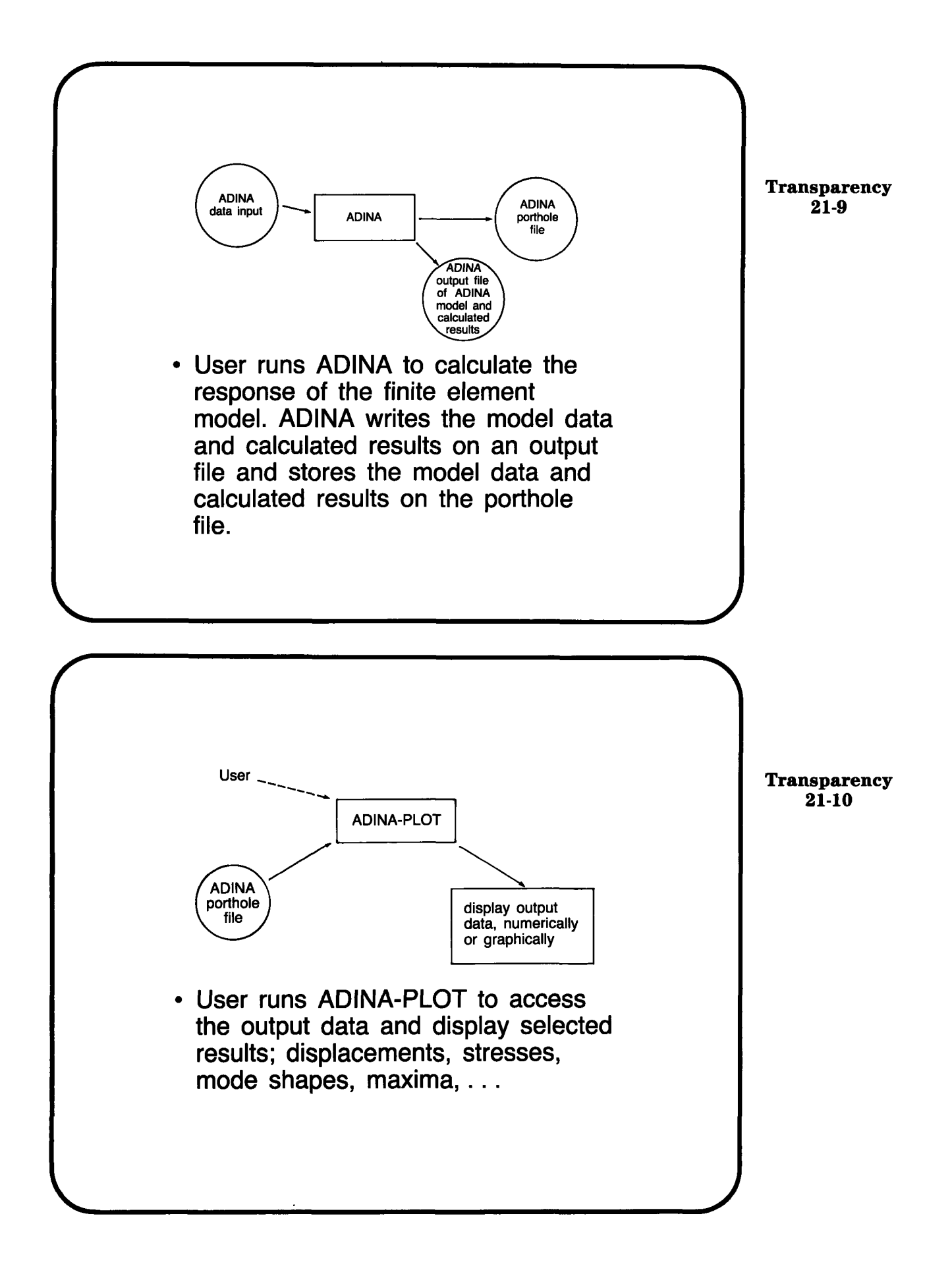

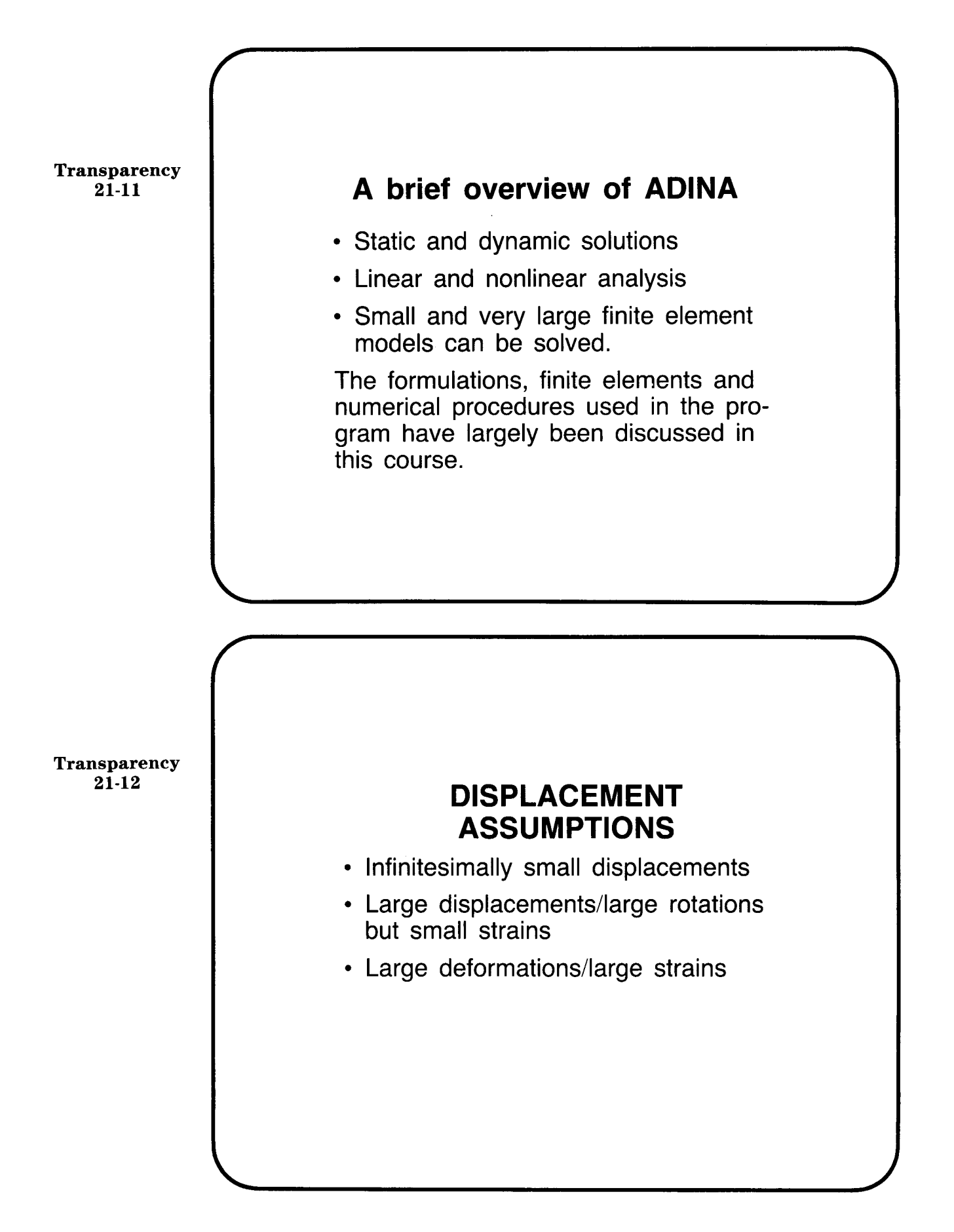

## MATERIAL MODELS

Isotropic Linear Elastic Orthotropic Linear Elastic

Isotropic Thermo-Elastic

Curve Description Model for Analysis of Geological Materials

Concrete Model

Transparency 21-13

## MATERIAL MODELS

Isothermal Plasticity Models

Thermo-Elastic-Plastic and Creep Models

Nonlinear Elastic, Incompressible Models

**User-Supplied Models** 

Transparency 21-14

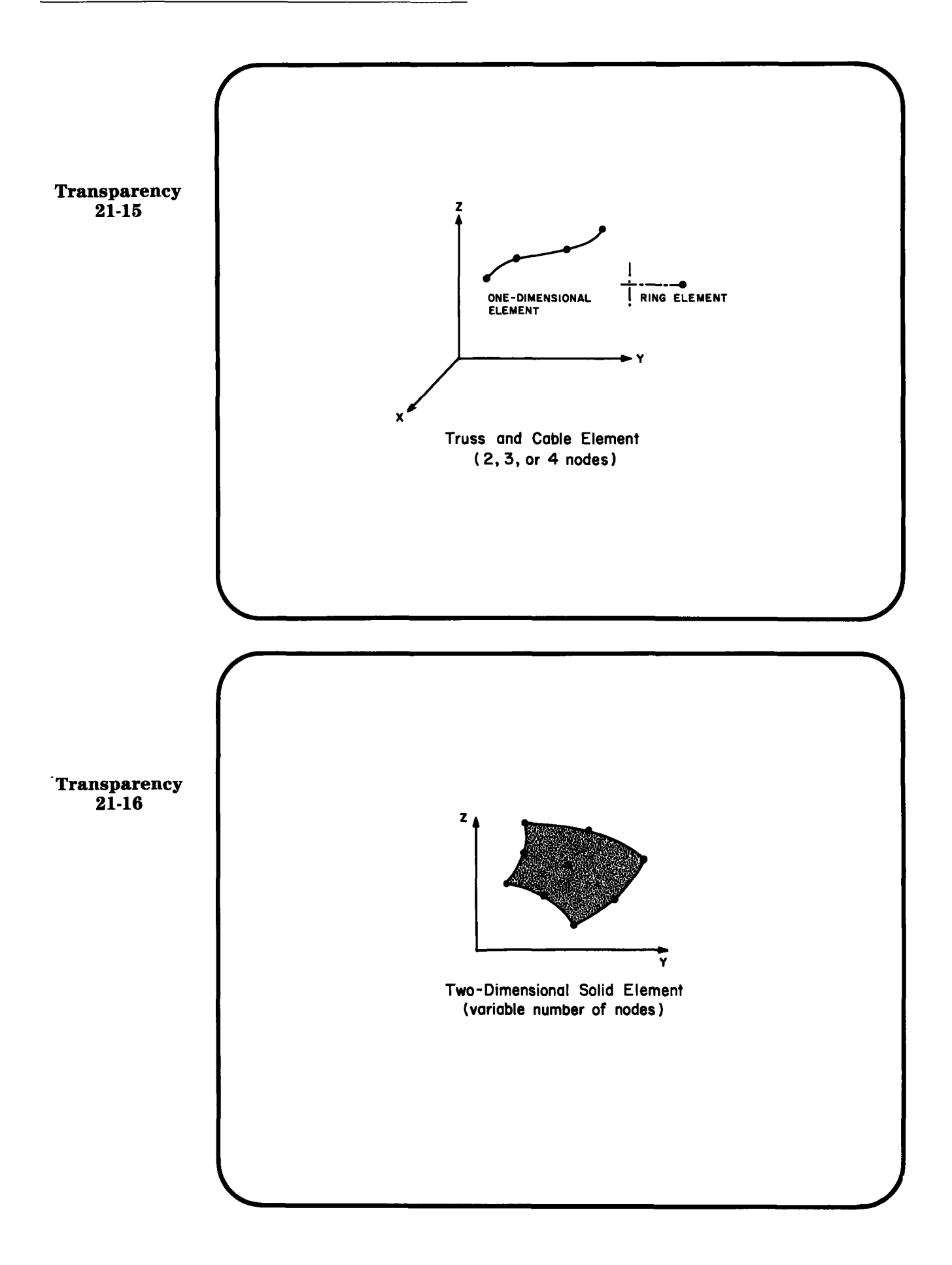

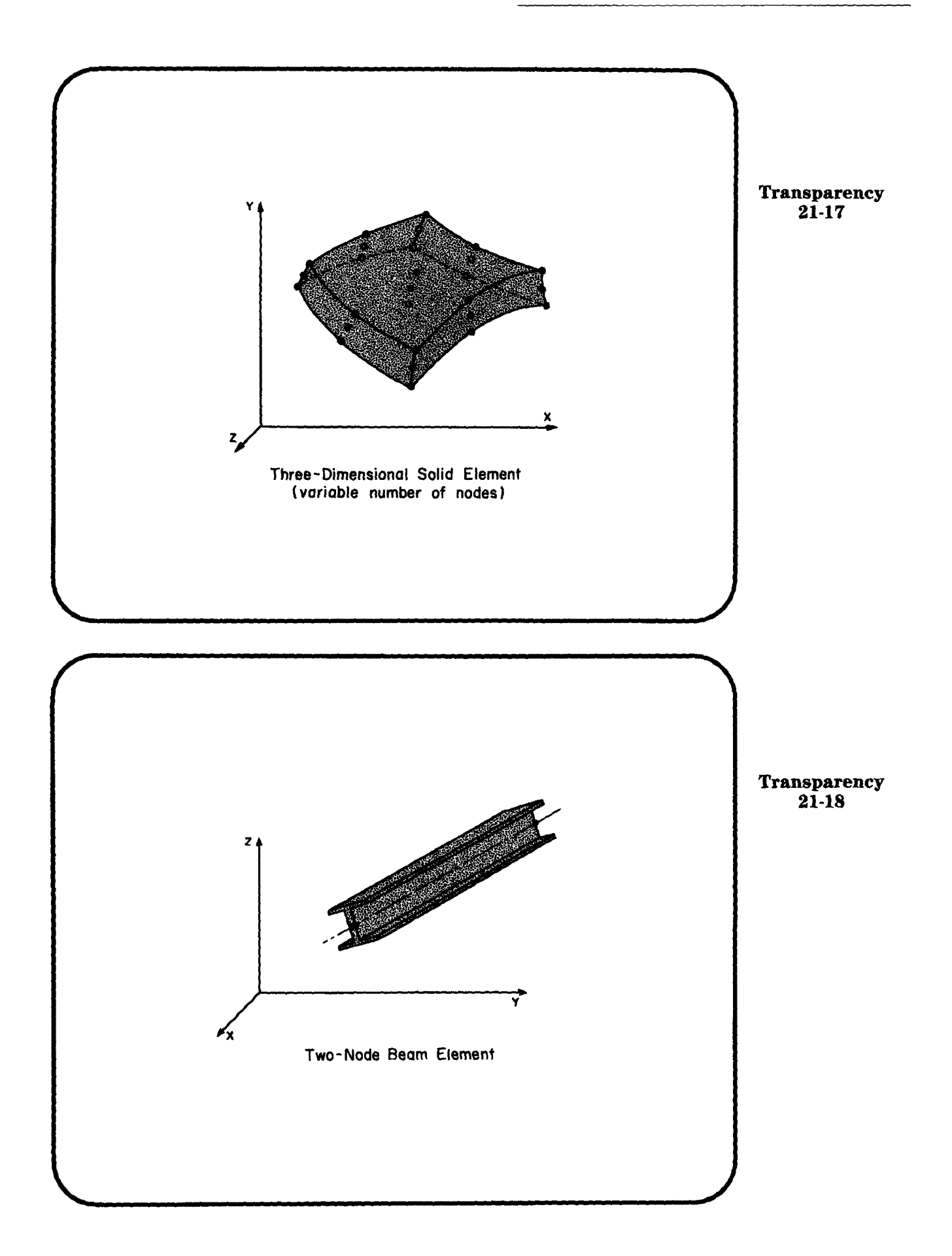

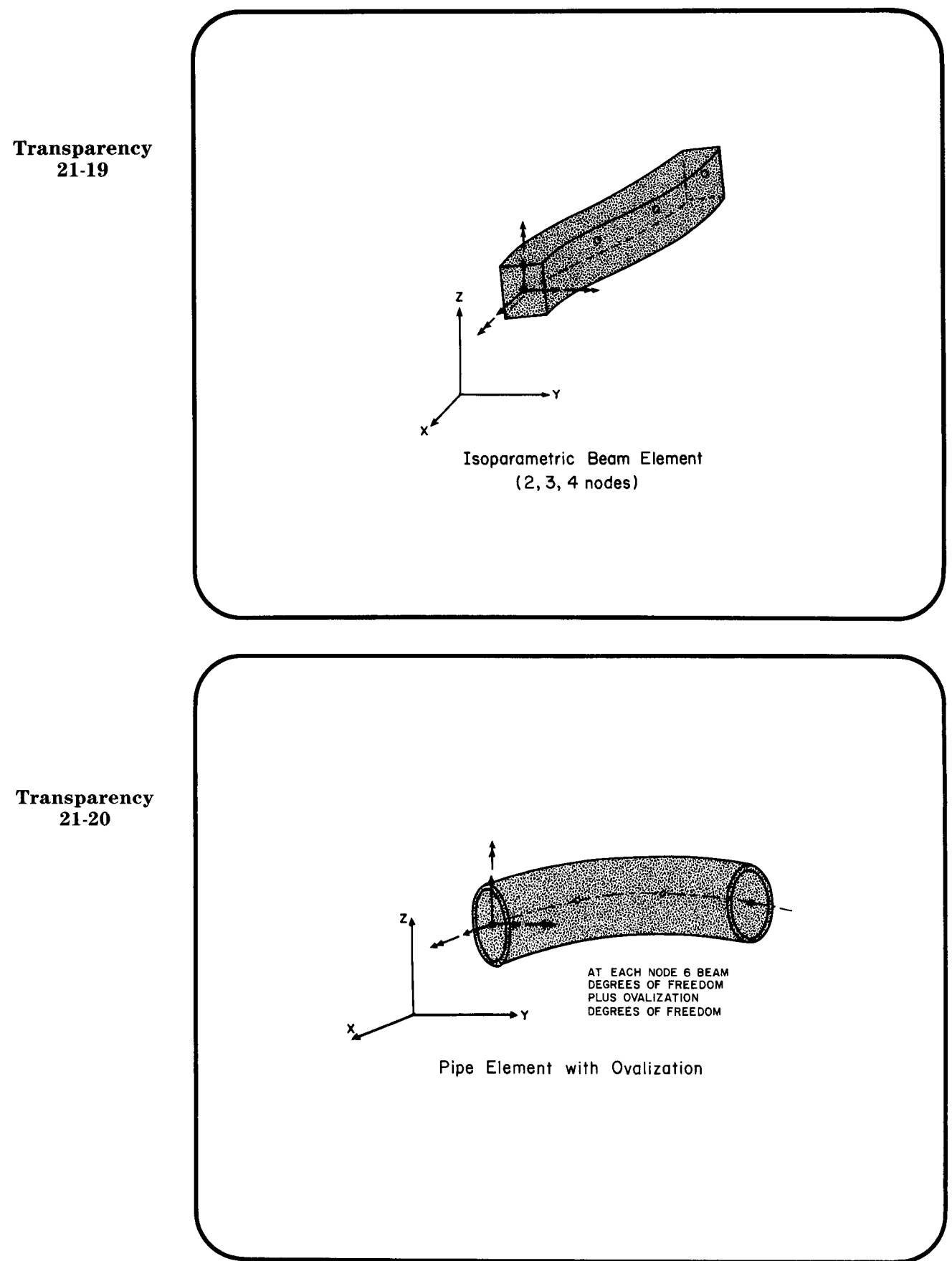

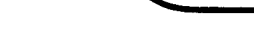

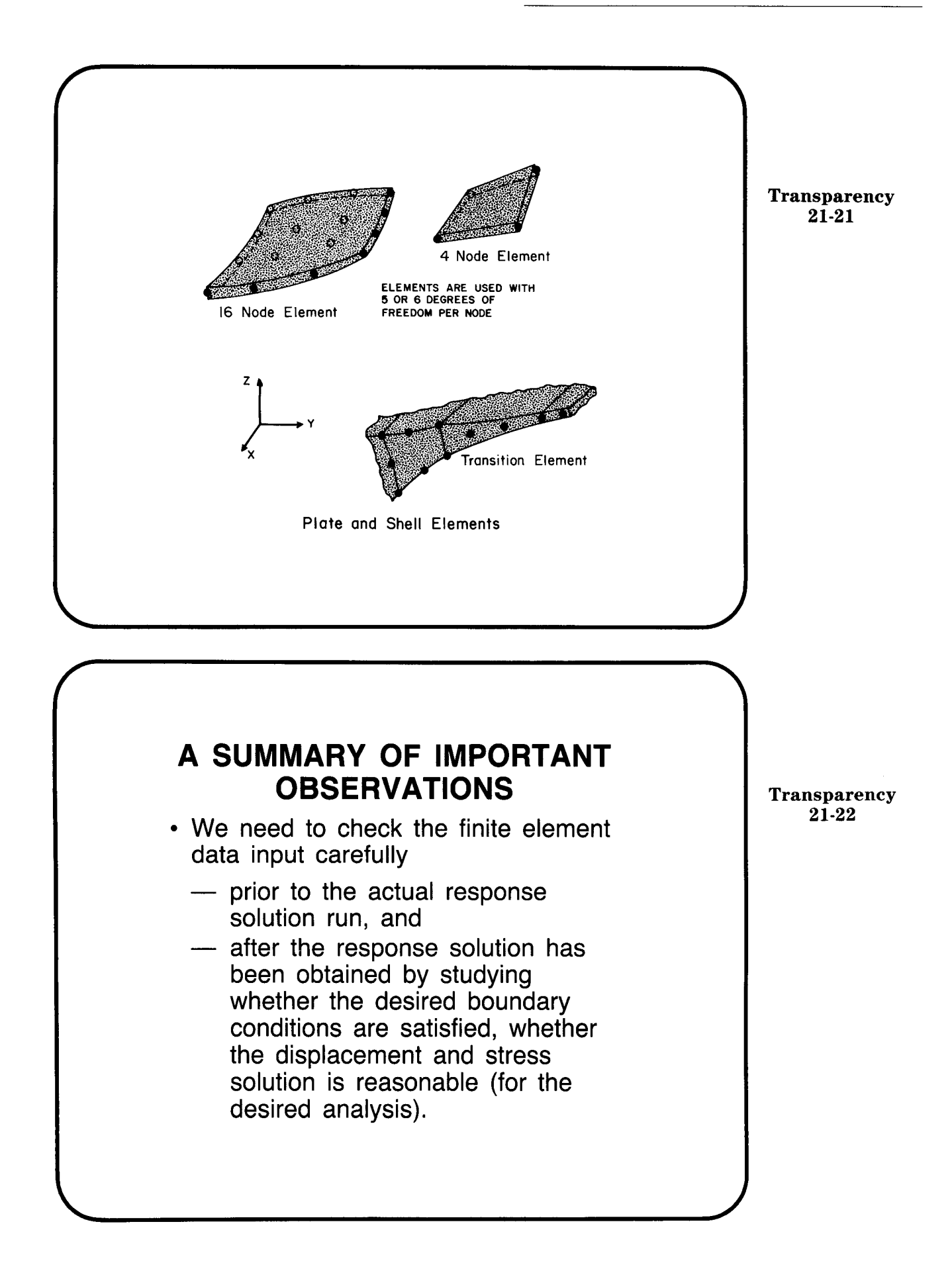

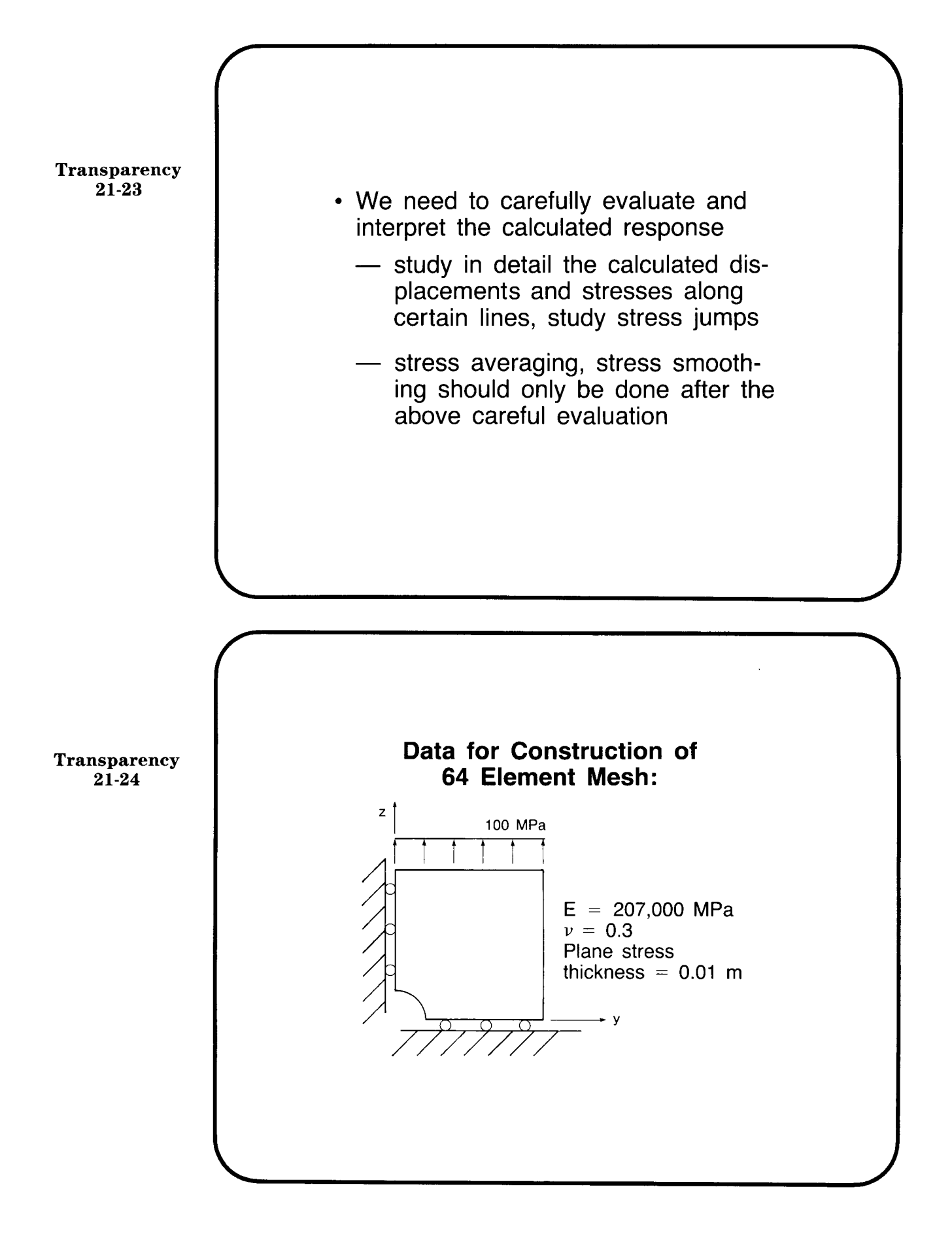

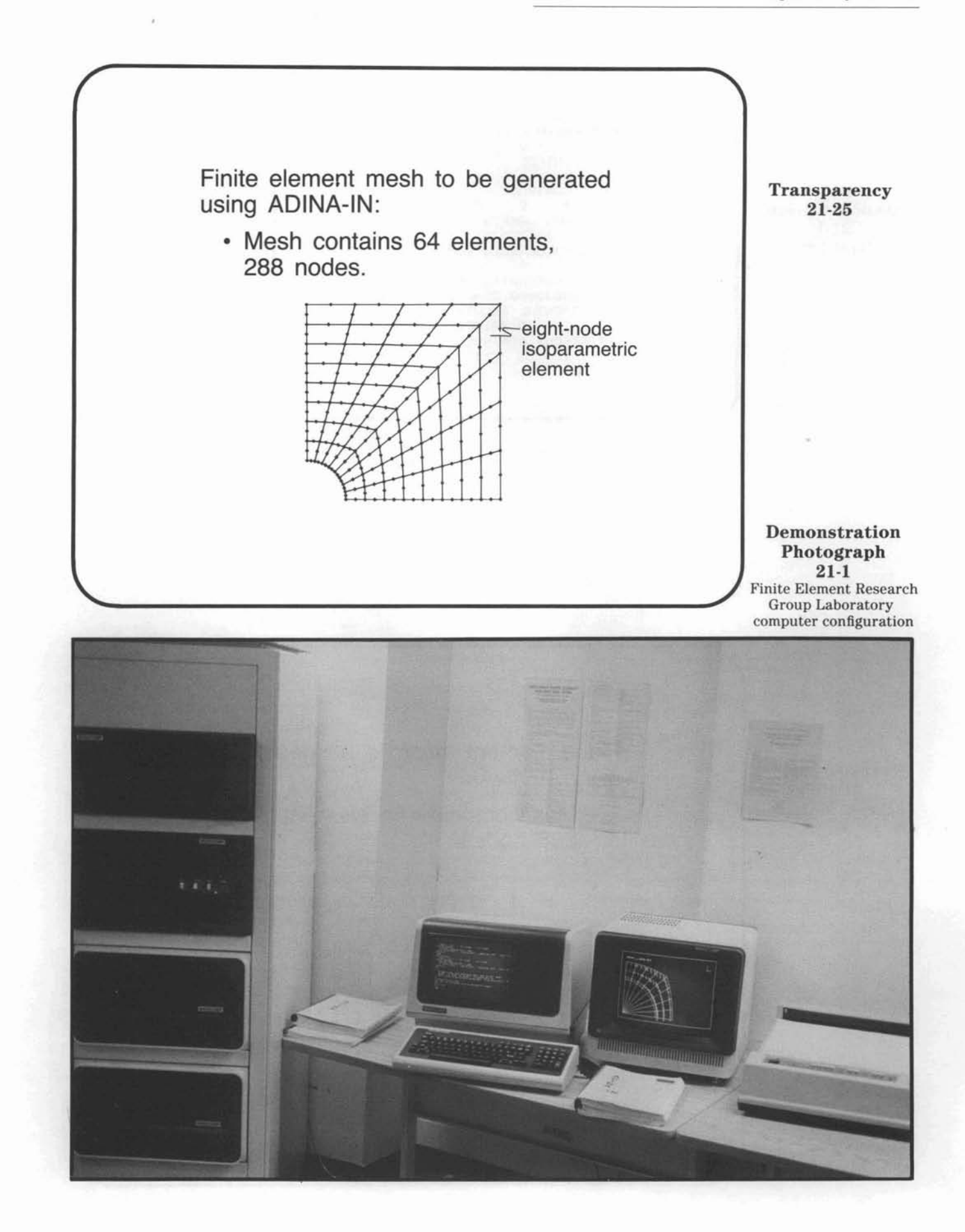

ADINA Demonstration 21-1 Input data

```
QUARTER PLATE WITH HOLE - 64 ELEMENTS
2261001110 1 0 1 1 1.0000
                               1 1.0000000
  2261001110 1
                          1
C*** MASTER CONTROL
99999
                                         50 30
               0
                          ø
                                ø
                                     1
          ø
                     1
      3 LOAD CONTROL
C***
                          2
                                Ø
                                          0
    ø
               Ø
                    0
                                     ø
         MASS AND DAMPING CONTROL
      4
               0
                    0
                                          . 0
    0
          Ø
                               .0
         EIGENVALUE SOLUTION CONTROL
C*** 5
    0
               ø
                     0
                          0
                                0
          ø
         TIME INTEGRATION METHOD CONTROL
C*** 6
          20. 500000000. 25000000
    Ø
                                     Ø
                                           ø
         INCREMENTAL SOLUTION CONTROL
      7
               210 15.001000000.010000000.05
    1
          1
          PRINT-OUT CONTROL
C*** 8
                                     0
    1
          1
               1
                    1
                         1
                                1
```

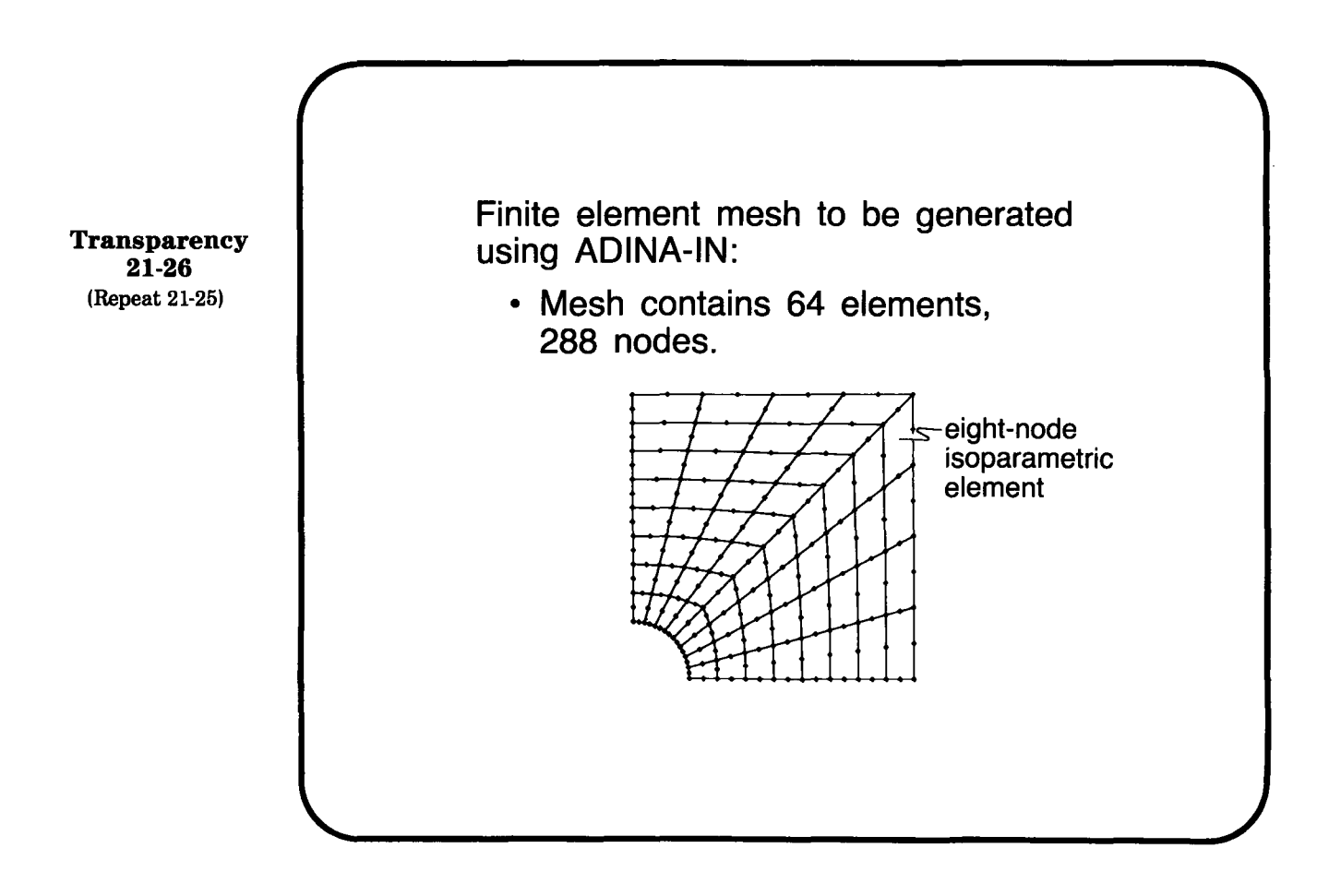

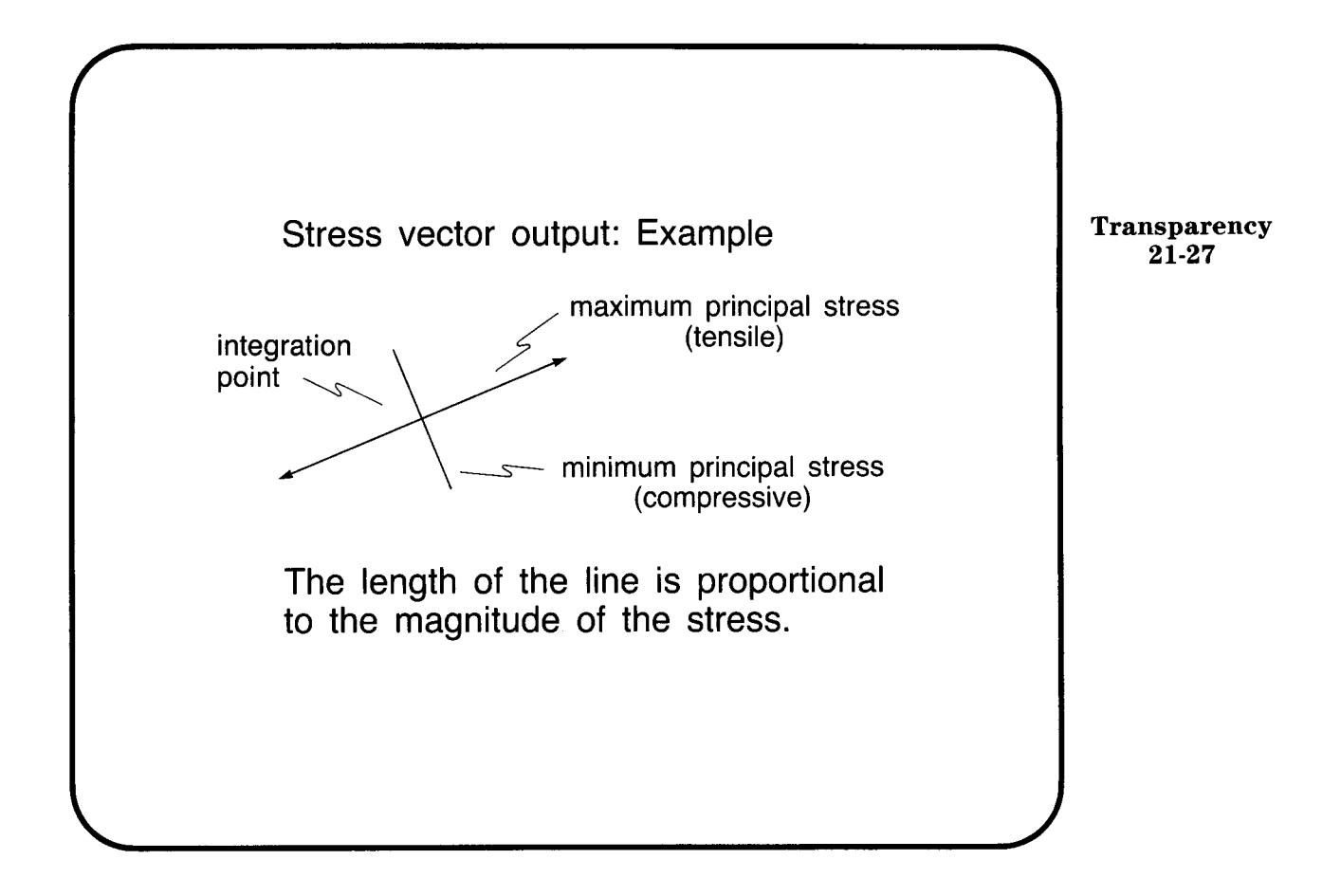

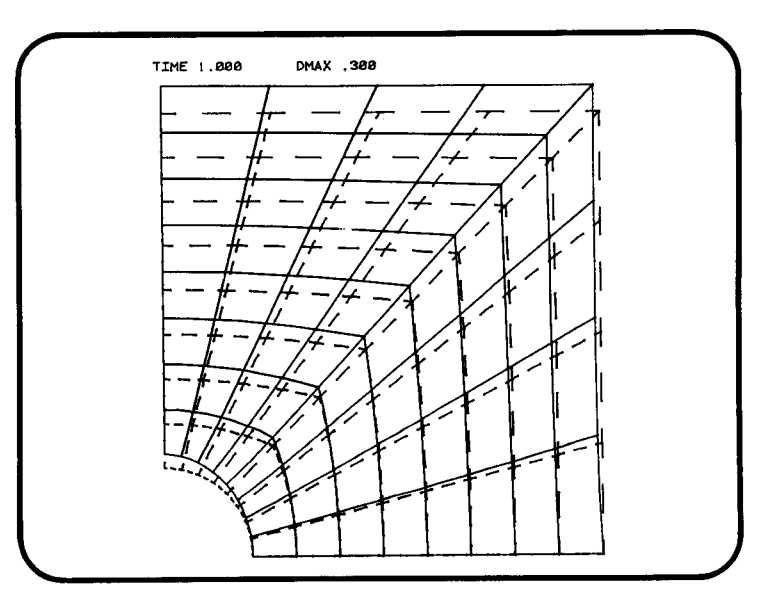

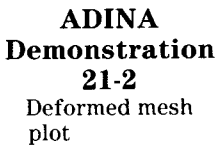

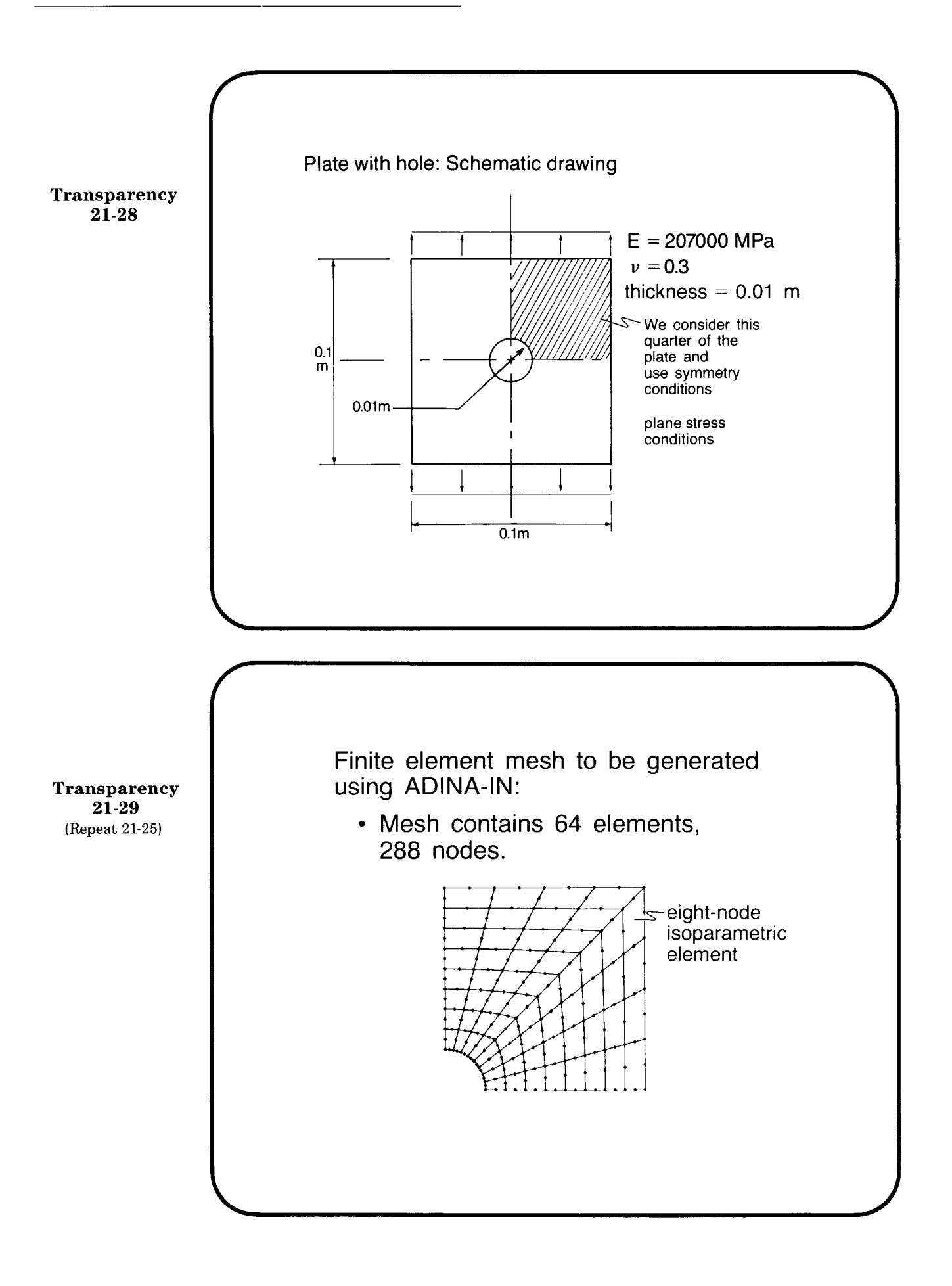

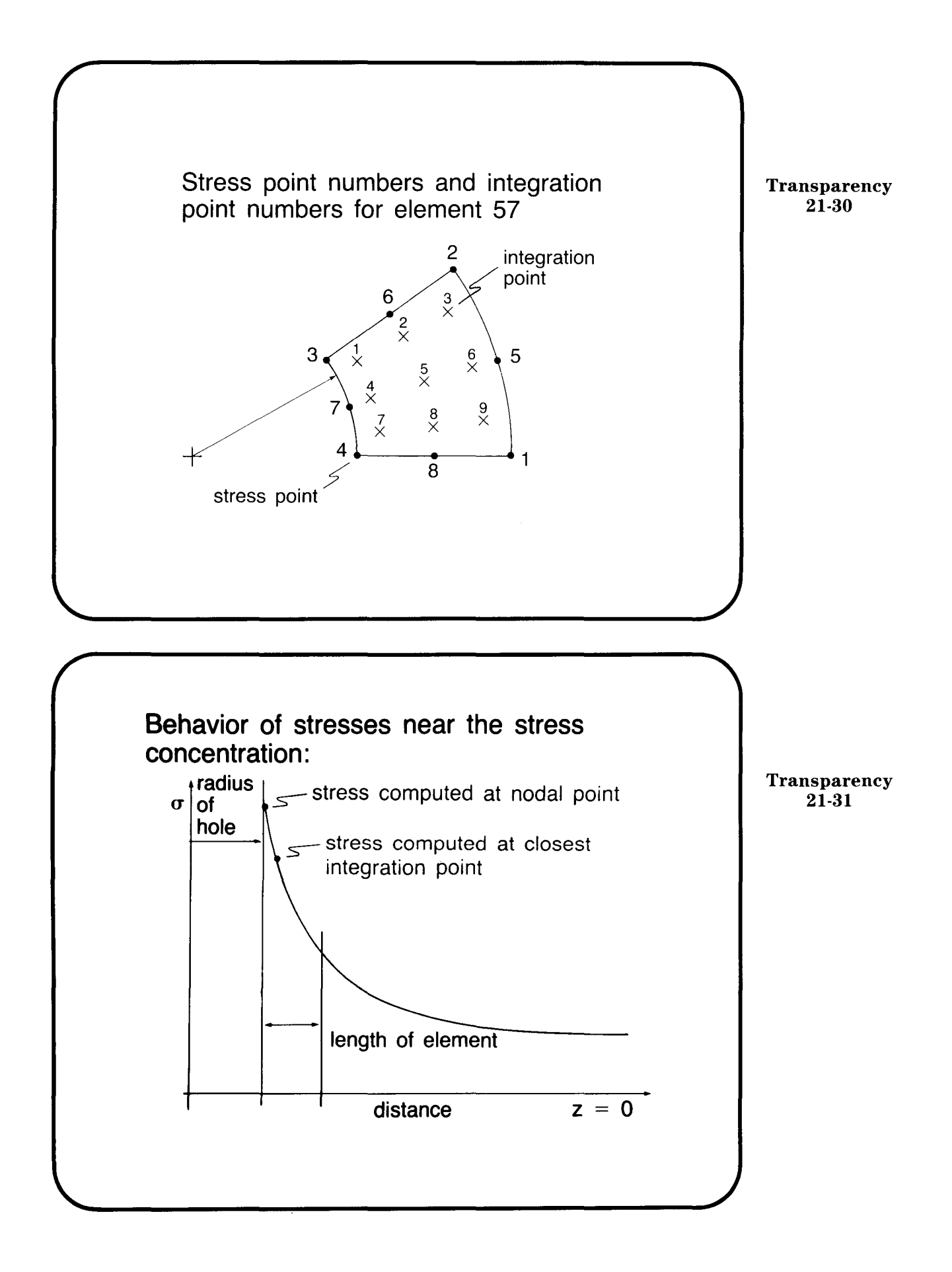

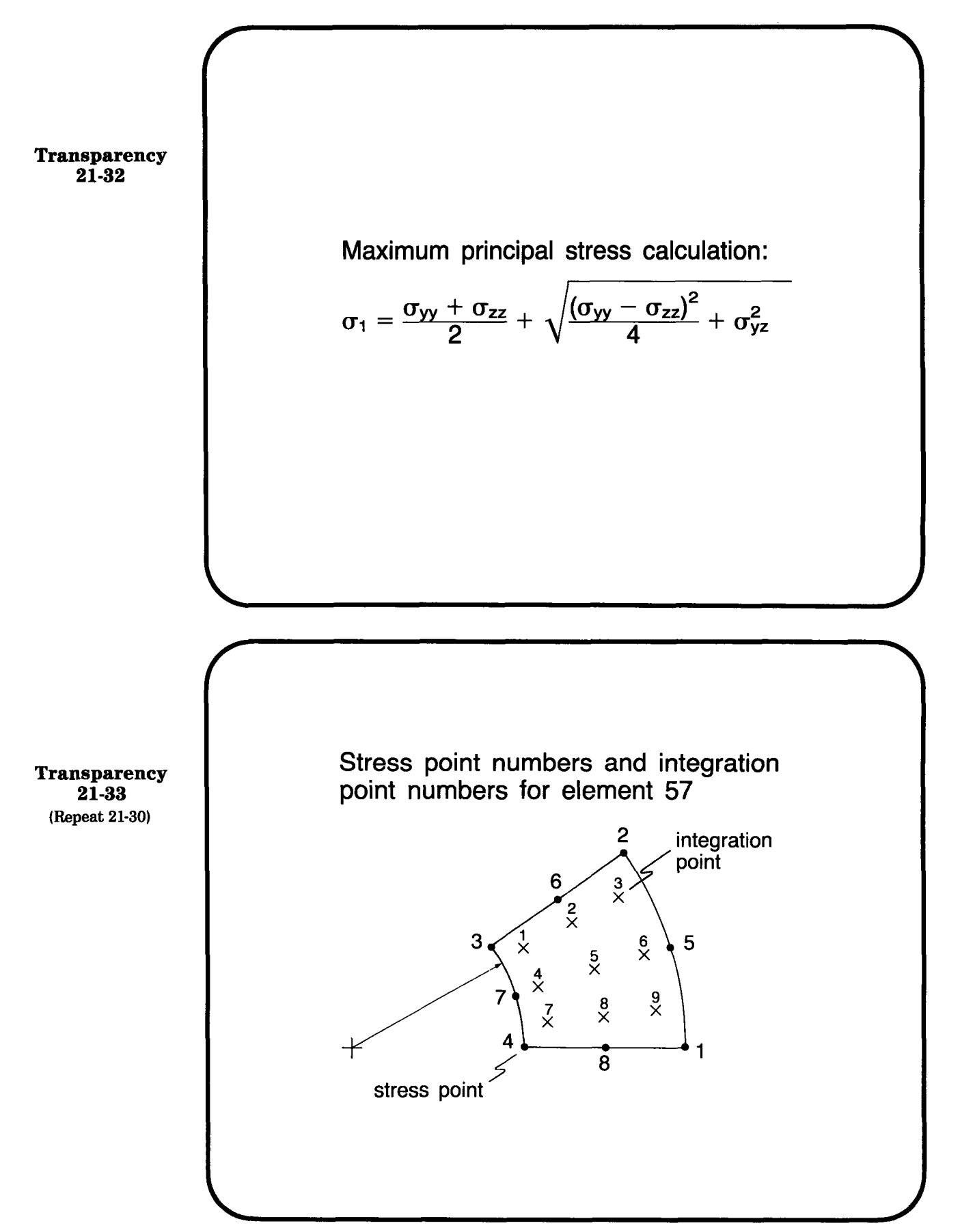

| RESULTANT = SMAX                                                                         | ARITHMÉTI      | C EXPRE | SSION                        |                |         |
|------------------------------------------------------------------------------------------|----------------|---------|------------------------------|----------------|---------|
| (TYY+TZZ)/TWD+SQRT((                                                                     | (TYY-TZZ) + (T | YY-TZZ) | /FOUR+TYZ+TYZ)               |                |         |
| TYY = YY-STRESS<br>TZZ = ZZ-STRESS<br>TYZ = YZ-STRESS<br>TWD = 2.00000<br>FOUR = 4.00000 |                |         |                              |                |         |
| EXTREME ELEMENT RESULTS                                                                  | PER ELEMEN     | T GROUP | FOR WHOLE MODE               | iL.            |         |
| INTERVAL TSTART= 1.000                                                                   | D TEND         | = 1.000 | Ø SCANNED                    | FOR ABSOLUTE I | MUMIXAN |
| ELEMENT GROUP NO = 1                                                                     | (2-D SOLID     | )       | LISTED RESUL<br>GLOBAL COORD | TS ARE MEASURE | DIN     |
| RESULTANT SMAX                                                                           | ELEMENT        | POINT   | TIME                         | STEP           |         |
| 0.345151E+03                                                                             | 57             | 4       | 0.10000E+01                  | 1              |         |
|                                                                                          |                |         |                              |                |         |
|                                                                                          |                |         |                              |                |         |
|                                                                                          |                |         |                              |                |         |
|                                                                                          |                |         |                              |                |         |

ADINA Demonstration 21-3 Close-up of calculations

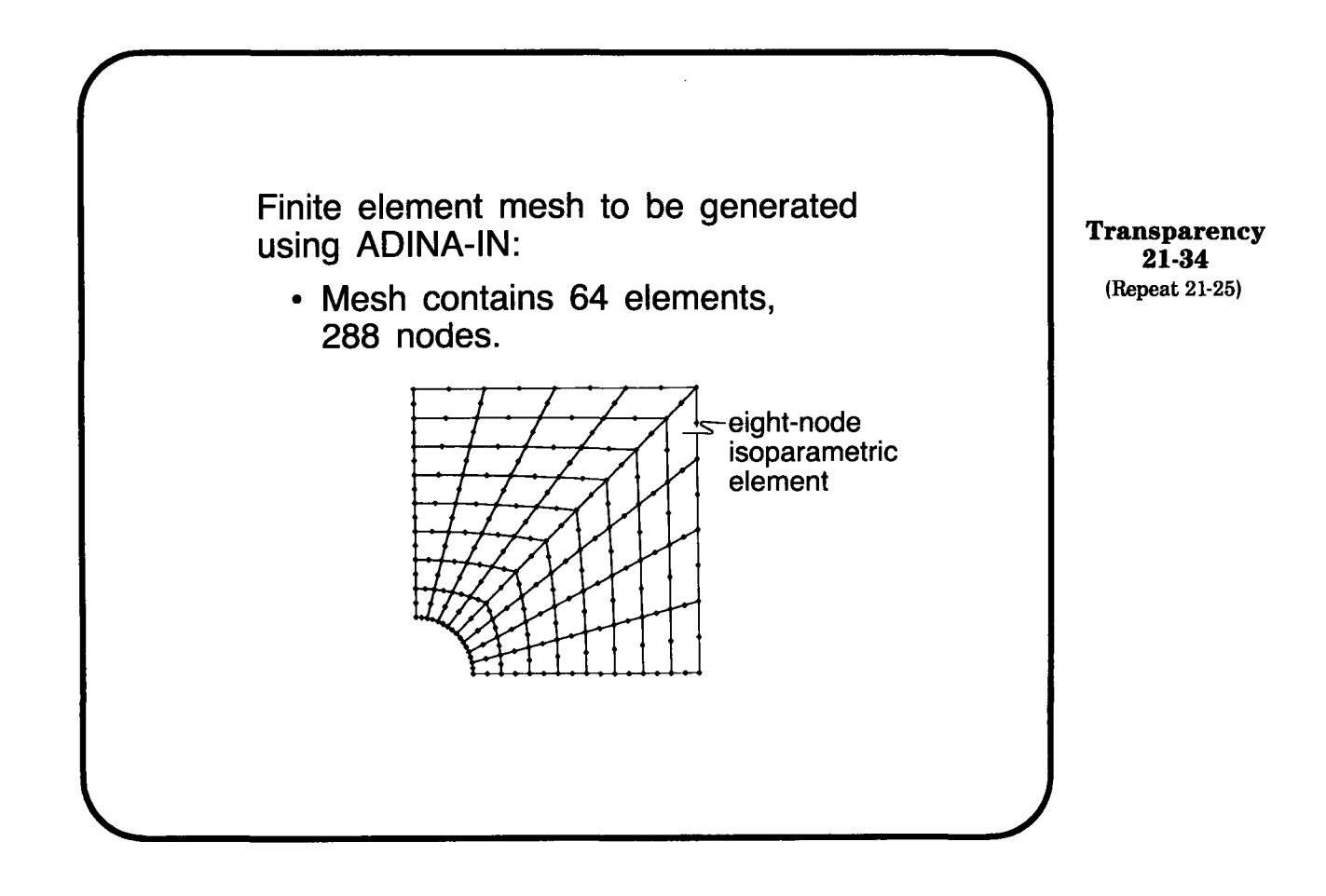

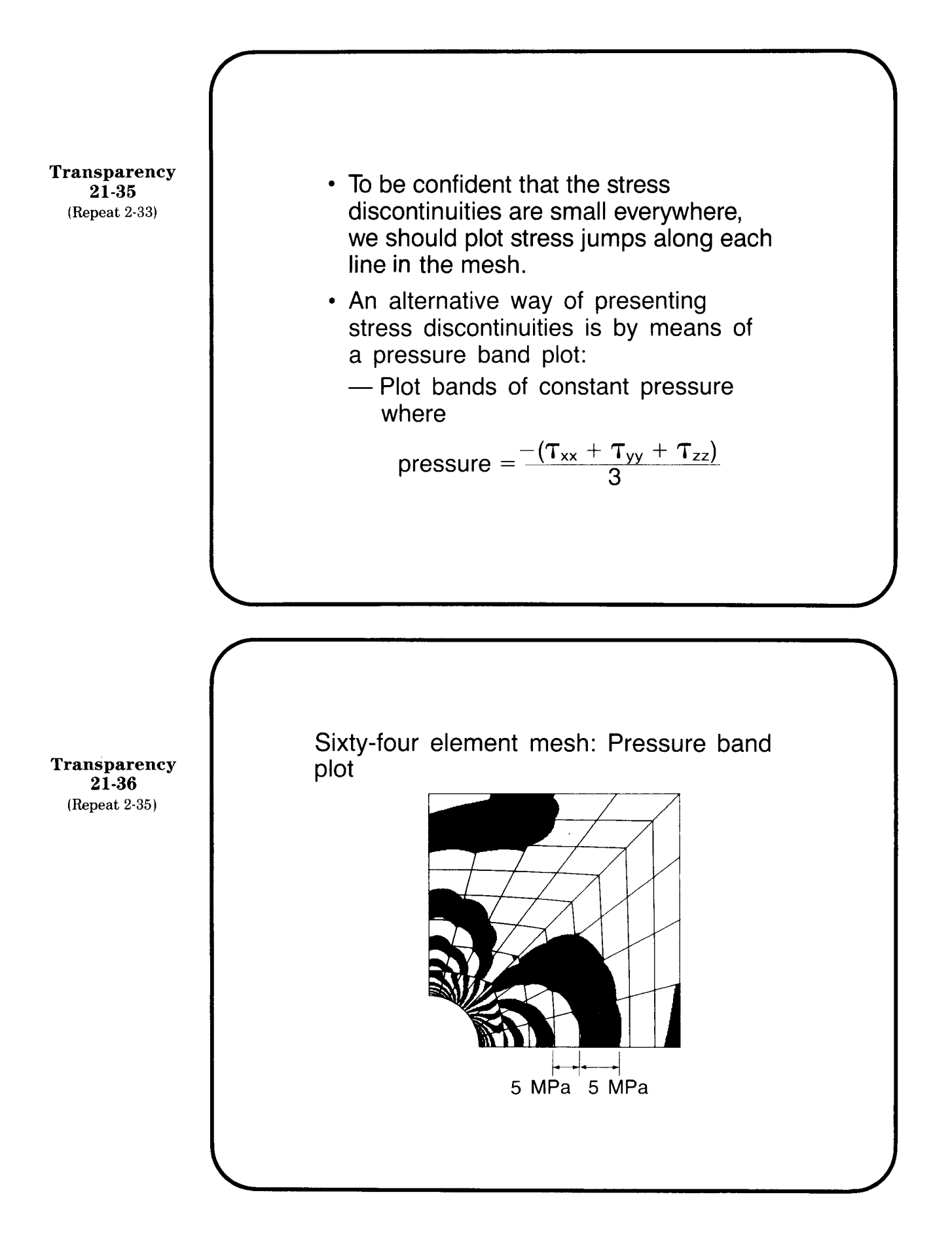

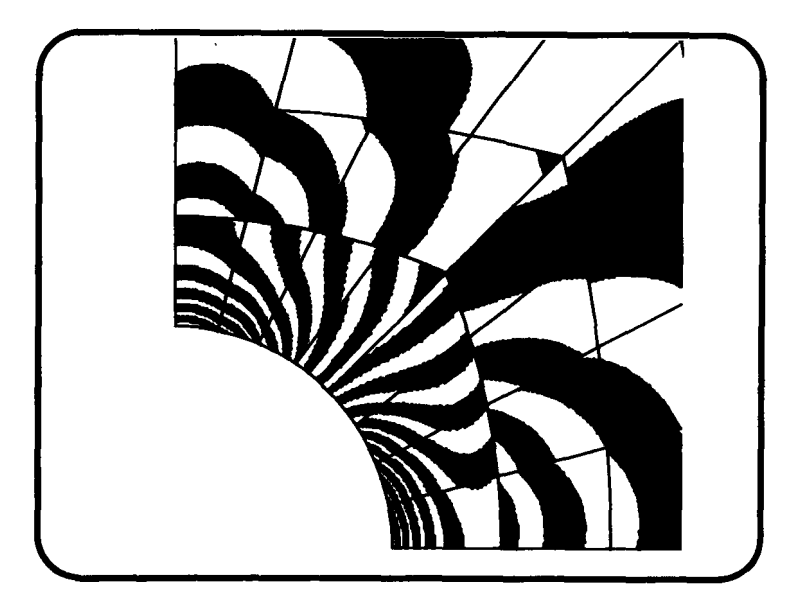

ADINA Demonstration 21-4 Close-up of pressure bands

## A SUMMARY OF IMPORTANT OBSERVATIONS

- We need to check the finite element data input carefully
  - prior to the actual response solution run, and
  - after the response solution has been obtained by studying whether the desired boundary conditions are satisfied, whether the displacement and stress solution is reasonable (for the desired analysis).

Transparency 21-37 (Repeat 21-22)

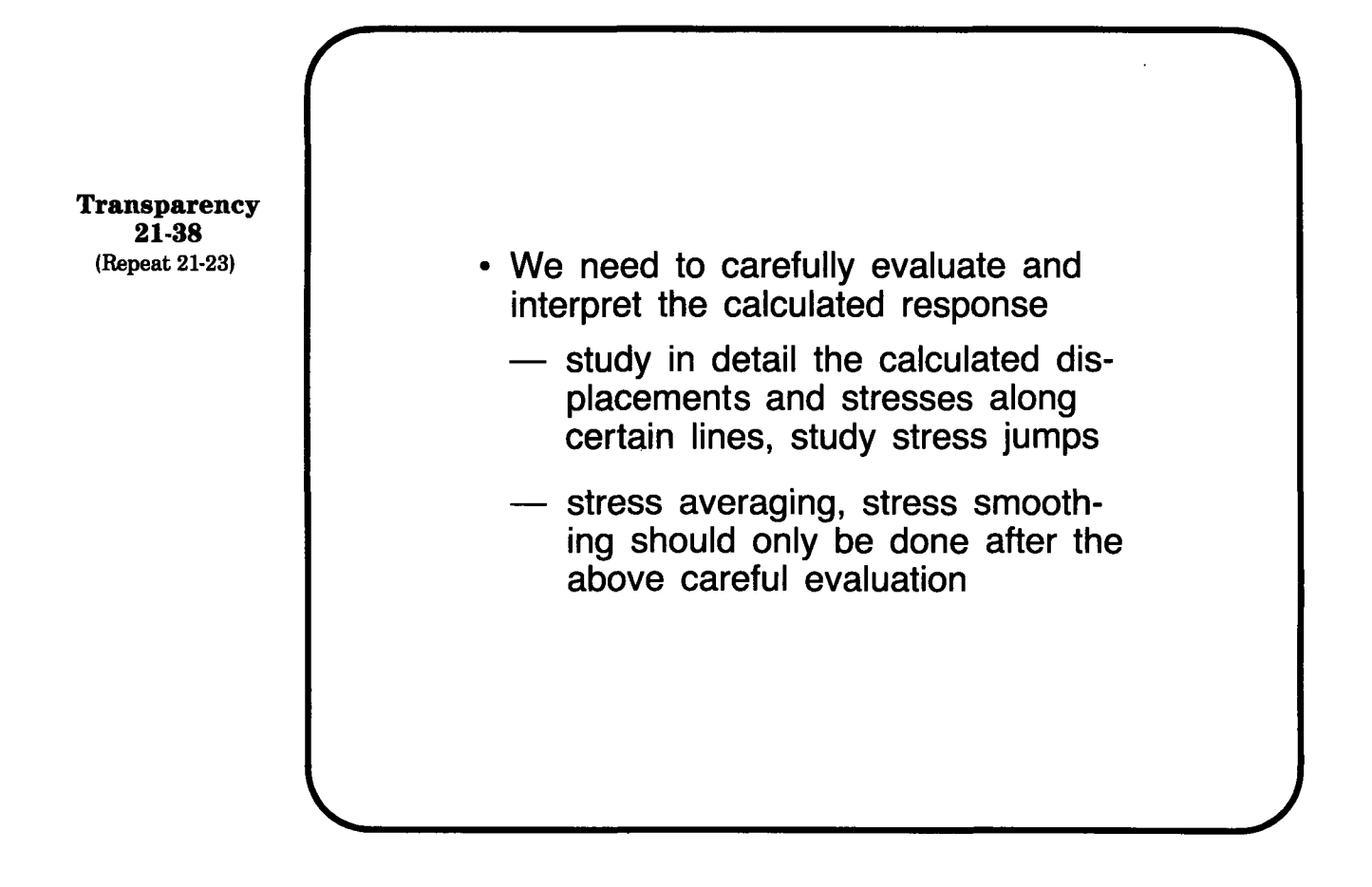

MIT OpenCourseWare http://ocw.mit.edu

Resource: Finite Element Procedures for Solids and Structures Klaus-Jürgen Bathe

The following may not correspond to a particular course on MIT OpenCourseWare, but has been provided by the author as an individual learning resource.

For information about citing these materials or our Terms of Use, visit: http://ocw.mit.edu/terms.